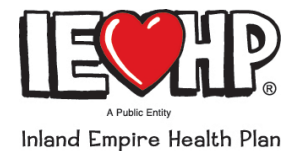

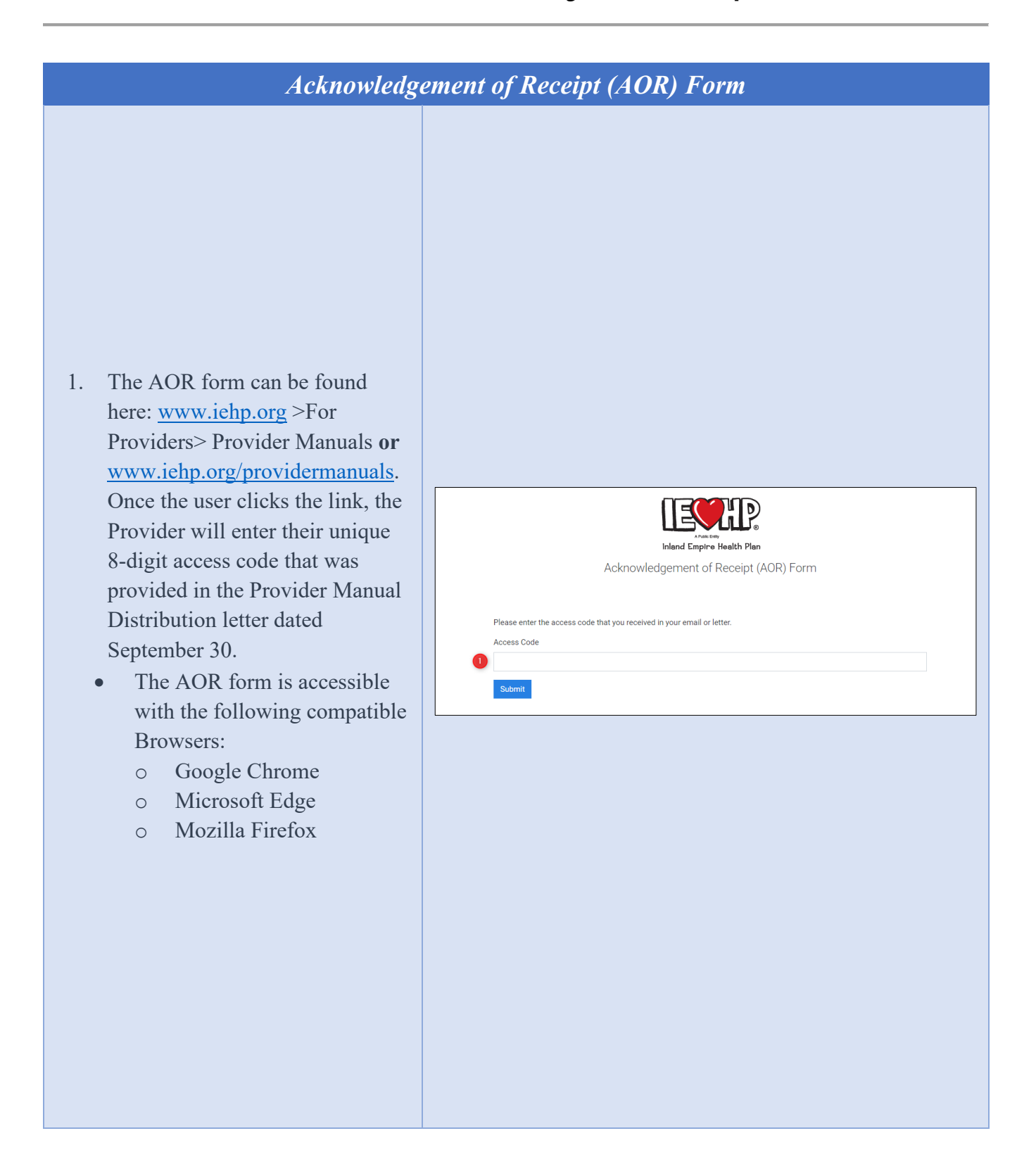

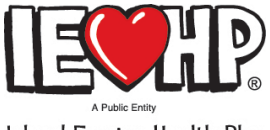

#### Inland Empire Health Plan

## How to fill out the Electronic Acknowledgement of Receipt (AOR) Form

| Acknowledgement of Receipt (AOR) Form Continued                                                                                                    |                                                                                                    |
|----------------------------------------------------------------------------------------------------|----------------------------------------------------------------------------------------------------|
| <ul> <li>If the access code has already been used or if it has been entered incorrectly, an error message will appear, and the user will not be able to access the AOR form. The user will be directed to contact the IEHP Provider Relations Team.</li> <li>The two error messages that may appear are: <ul> <li>A. "Case not found, please verify your access code."</li> <li>This error message occurs if the user has entered the access code incorrectly. Access codes are case sensitive, please make sure the user is entering the access code correctly.</li> <li>There is no limit on the number of attempts for entering an access code. However, once the form is accessed and submitted the access code is no longer valid.</li> </ul> </li> <li>B. "Access code has already been used." <ul> <li>This error message appears when the access code has already been submitted. The date and time the AOR was submitted is provided.</li> </ul> </li> </ul> | Please enter the access code that you received in your email or letter.         *ccess Code         Submit         Case not found, please verify your access code.         Please contact the Provider Relations Team at (909) 890-2054 or via email at providerservices@iehp.org.         Please enter the access code that you received in your email or letter.         *ccess Code         Submit         Access code has already been used.         Please contact the Provider Relations Team at (909) 890-2054 or via email at providerservices@iehp.org with the following information: Access Code:         Date Submitted: 9/28/2020 10-21:13 AM |
|                                                                                                    |                                                                                                    |

2.

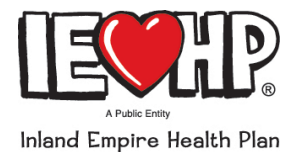

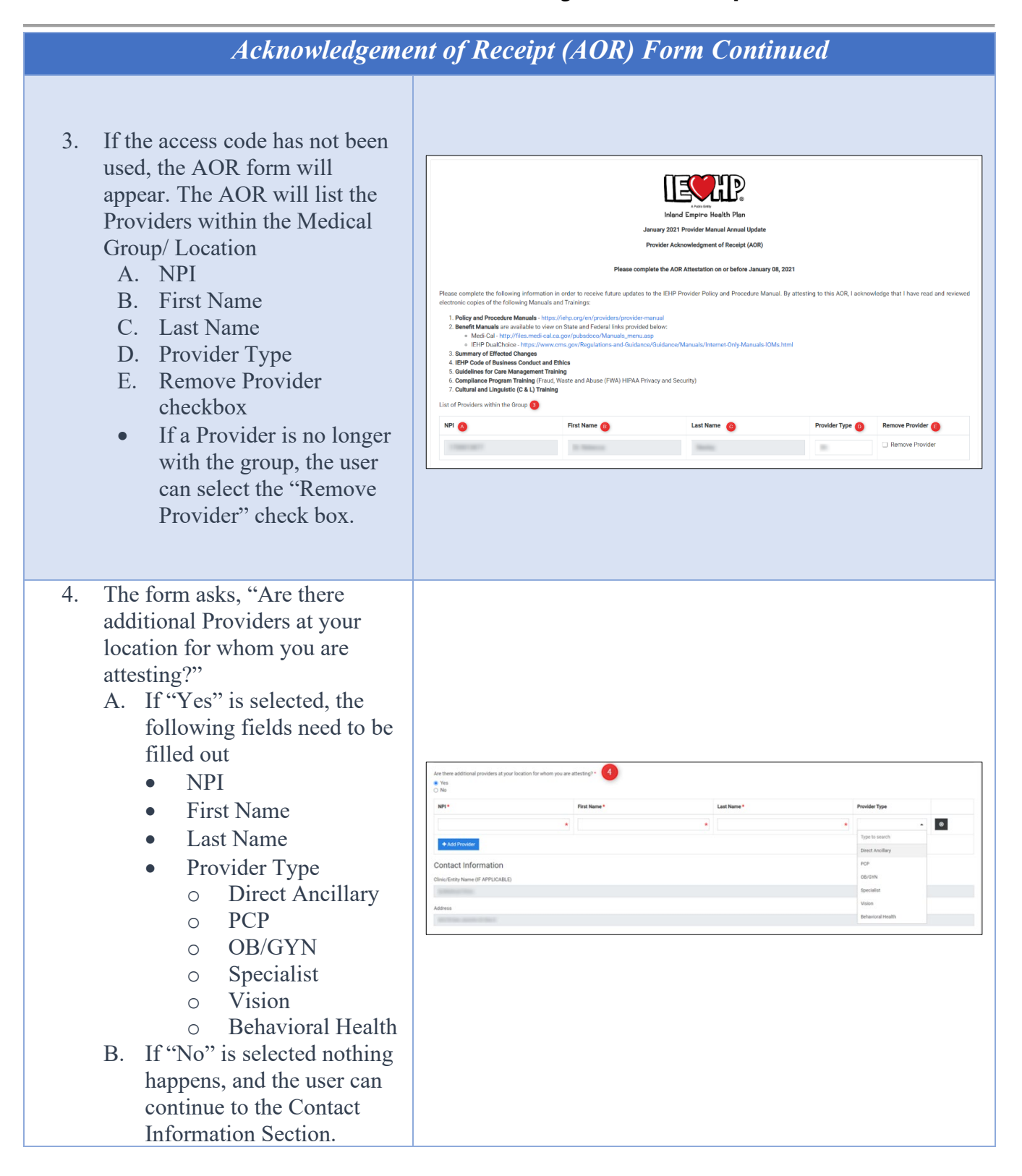

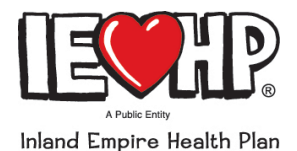

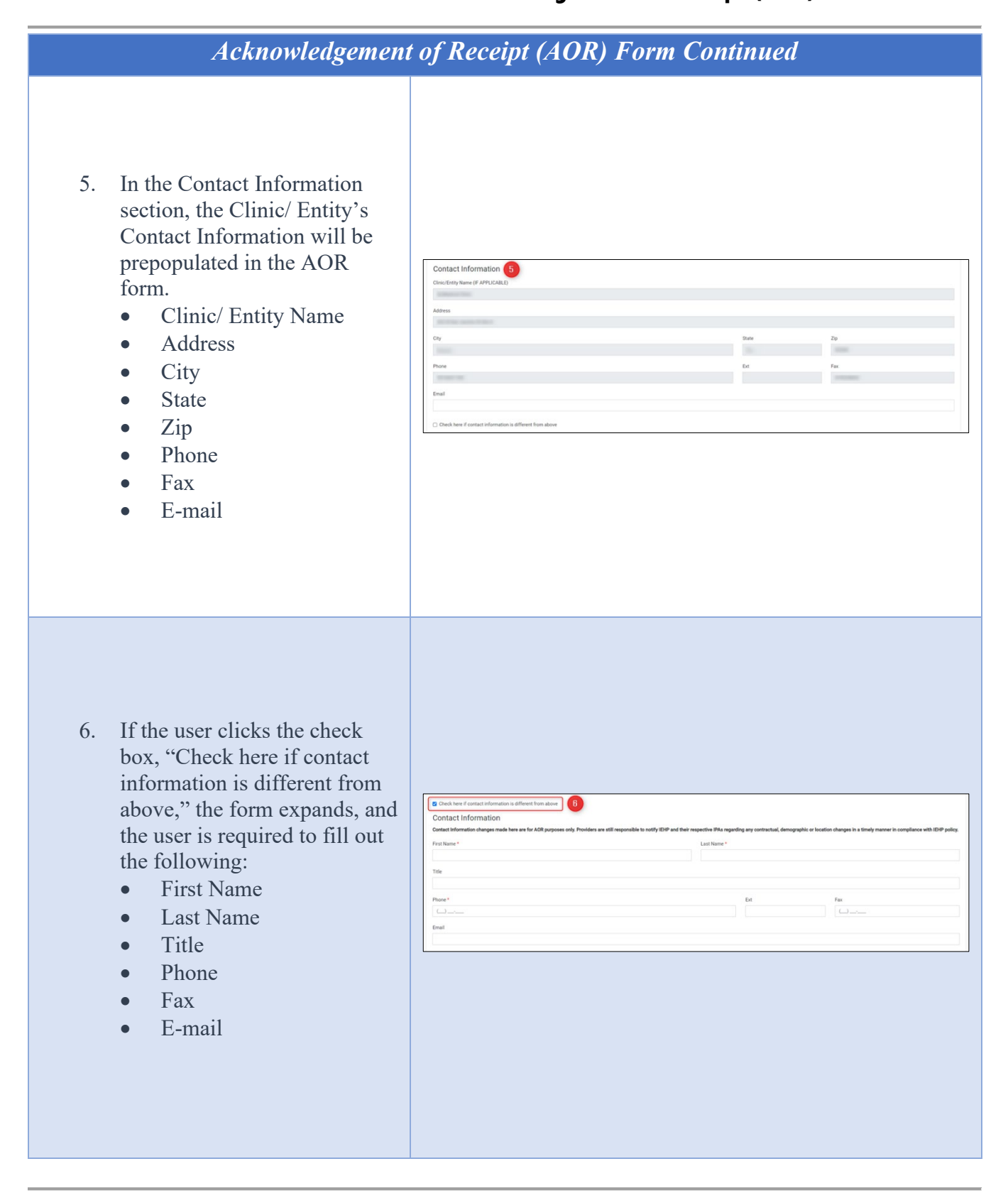

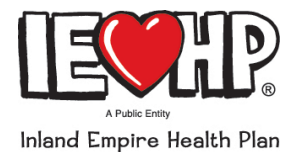

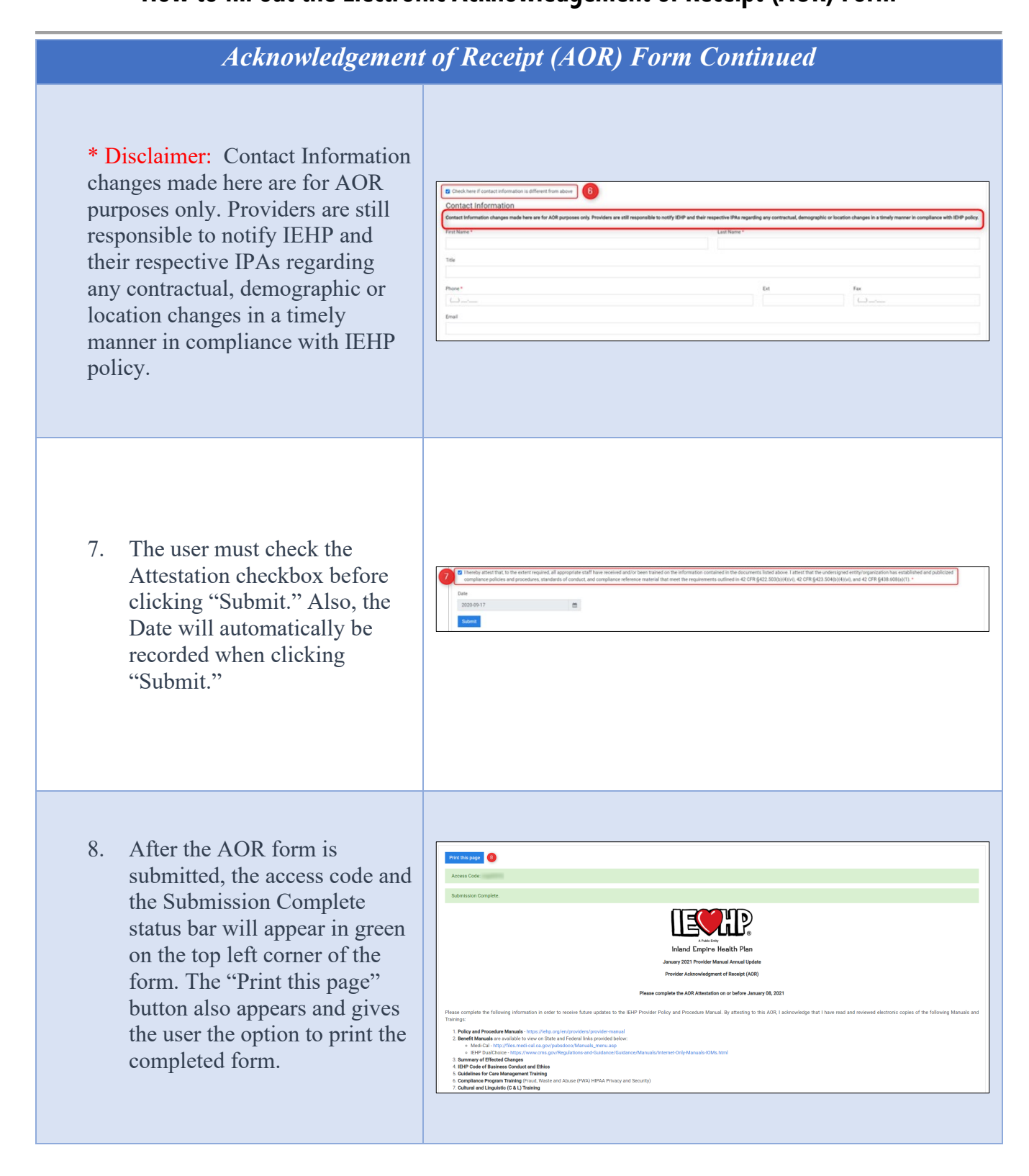